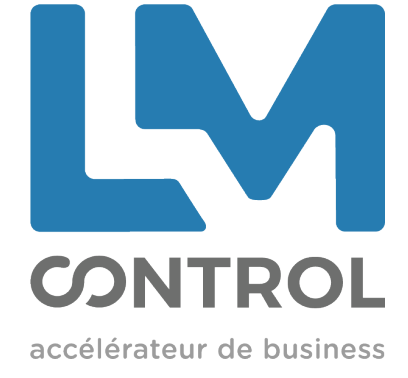

# MANUEL DE MISE EN SERVICE Gamme Self Ingenico

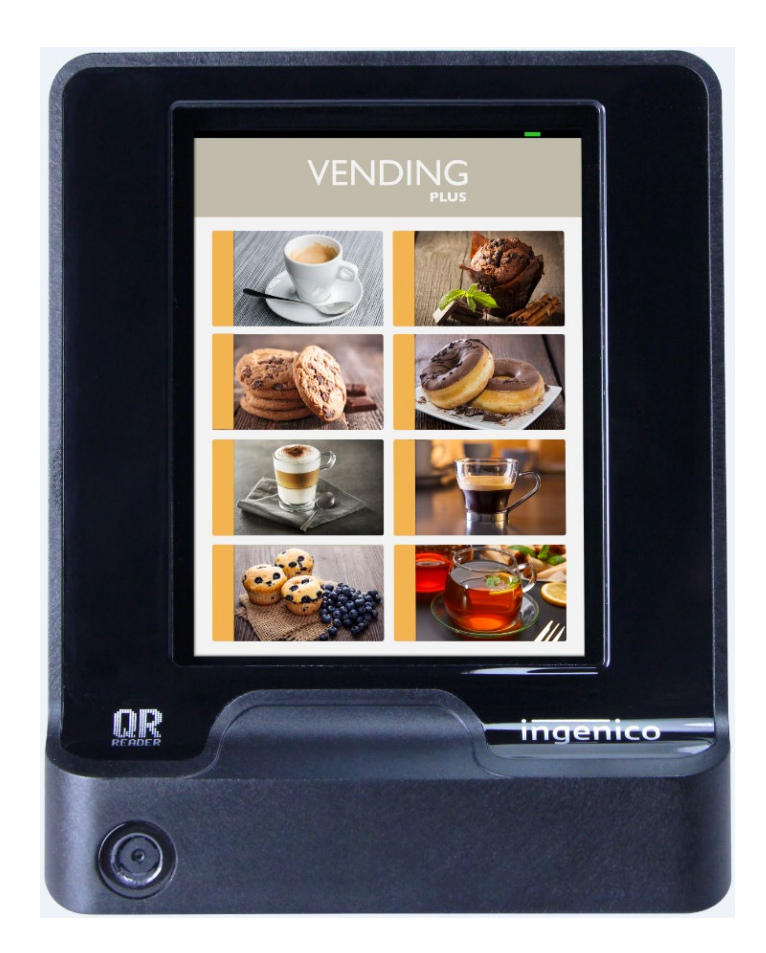

ſ

# <u>SOMMAIRE</u>

| 1. P    | rérequis mise en service                                             | 4  |
|---------|----------------------------------------------------------------------|----|
| 1.1     | Agréments                                                            | 4  |
| 1.2     | Contrats commerçants                                                 | 4  |
| 1.3     | Si présence d'un routeur : Activation carte SIM                      | 4  |
| 1.4     | Si raccordement sur prise réseau client (IP LAN)                     | 4  |
| 1.5     | Monnayeur                                                            | 5  |
| 1.6     | Branchement Self / Routeur / Alimentation                            | 6  |
| 2. Pa   | aramétrage Bancaire Self                                             | 7  |
| 2.1     | Architecture menus                                                   | 7  |
| 2.2     | Première mise sous tension                                           |    |
| 2.3     | Application CB Contact & Sans Contact - Architecture menus           | 12 |
| 2.4     | Initialisation d'un Contrat Commerçant CB5.5 Contact ou Sans Contact | 12 |
| 2.5     | Liste des codes erreurs possibles                                    | 15 |
| 3. A    | pplication PARAM                                                     | 16 |
| 4. Pa   | aramétrage Application Aztek Self                                    | 17 |
| Si util | lisation des badges Luxéo                                            | 17 |
| 4.1     | Architecture menus                                                   | 17 |
| 4.2     | Paramétrage de la valeur de rechargement avec application Aztek      | 17 |
| 5. Pa   | aramétrage Application Izly Self                                     | 18 |
| Si util | lisation de cartes Izly                                              | 18 |
| 5.1     | Mise en place de la carte SAM                                        |    |
| 5.2     | Architecture menus                                                   |    |
| 5.3     | Paramétrage de l'application Izly sur Self                           |    |
| 5.4     | Liste des erreurs possibles                                          |    |

3

ł

### 1. Prérequis mise en service

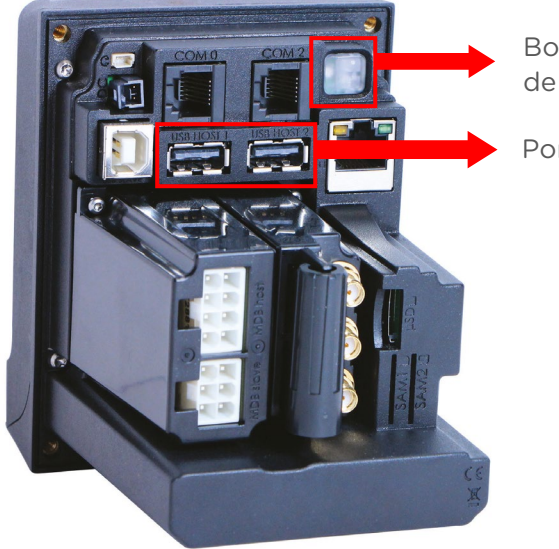

Bouton de maintenance

Ports USB

#### 1.1 Agréments

En cours d'agrément

#### 1.2 Contrats commerçants

En cours d'agrément

#### 1.3 Si présence d'un routeur : Activation carte SIM

IMPORTANT : il est IMPERATIF de faire activer la carte SIM et la passerelle bancaire, au minimum, un jour avant l'utilisation.

Envoyer la photo du support de la carte SIM et le N° de série de votre Self à l'adresse suivante : <u>support.service@lmcontrol.fr</u>

#### 1.4 Si raccordement sur prise réseau client (IP LAN)

Votre client doit vous donner les éléments pour la connexion sur son réseau :

- Soit il fonctionne en DHCP et vous n'avez rien à régler dans le terminal.
- Soit il fonctionne en IP fixe, et il doit fournir les éléments (IP fixe, masque réseau, passerelle, DNS2, DNS2) afin de les régler dans le terminal. Voir page 10.

| Service                     | IP / URL      | PORT  |
|-----------------------------|---------------|-------|
| Passerelle Bancaire Payview | 15.236.14.32  | 40005 |
| Passerelle Bancaire Payview | 15.236.147.23 | 40005 |

#### 1.5 Monnayeur

Versions minimums nécessaires :

- Gryphon : RC2
- CF7000 + Périph MDB : version 1.27.4b (mise à jour par CPM).
- CF8000 + Périph MDB : version 1.11.76 (mise à jour par USB).

Paramètres à régler :

- Carte Config  $\rightarrow$  (sur CF7000)  $\rightarrow$  Général  $\rightarrow$  Always Idle  $\rightarrow$  Cashless 1
  - $\rightarrow$  (sur CF8000)  $\rightarrow$  Always Idle  $\rightarrow$  Cashless 1
  - $\rightarrow$  (sur Gryphon)  $\rightarrow$  toujours en veille  $\rightarrow$  Cashless 1
  - Options  $\rightarrow$  Exécutive  $\rightarrow$  Maintien des prix : monnayeur
- Prix
- → Prix pièces : régler les prix pièces
  - $_{\rightarrow}$  Prix cartes : régler les prix CB (idem prix pièces)

#### 1.6 Branchement Self / Routeur / Alimentation

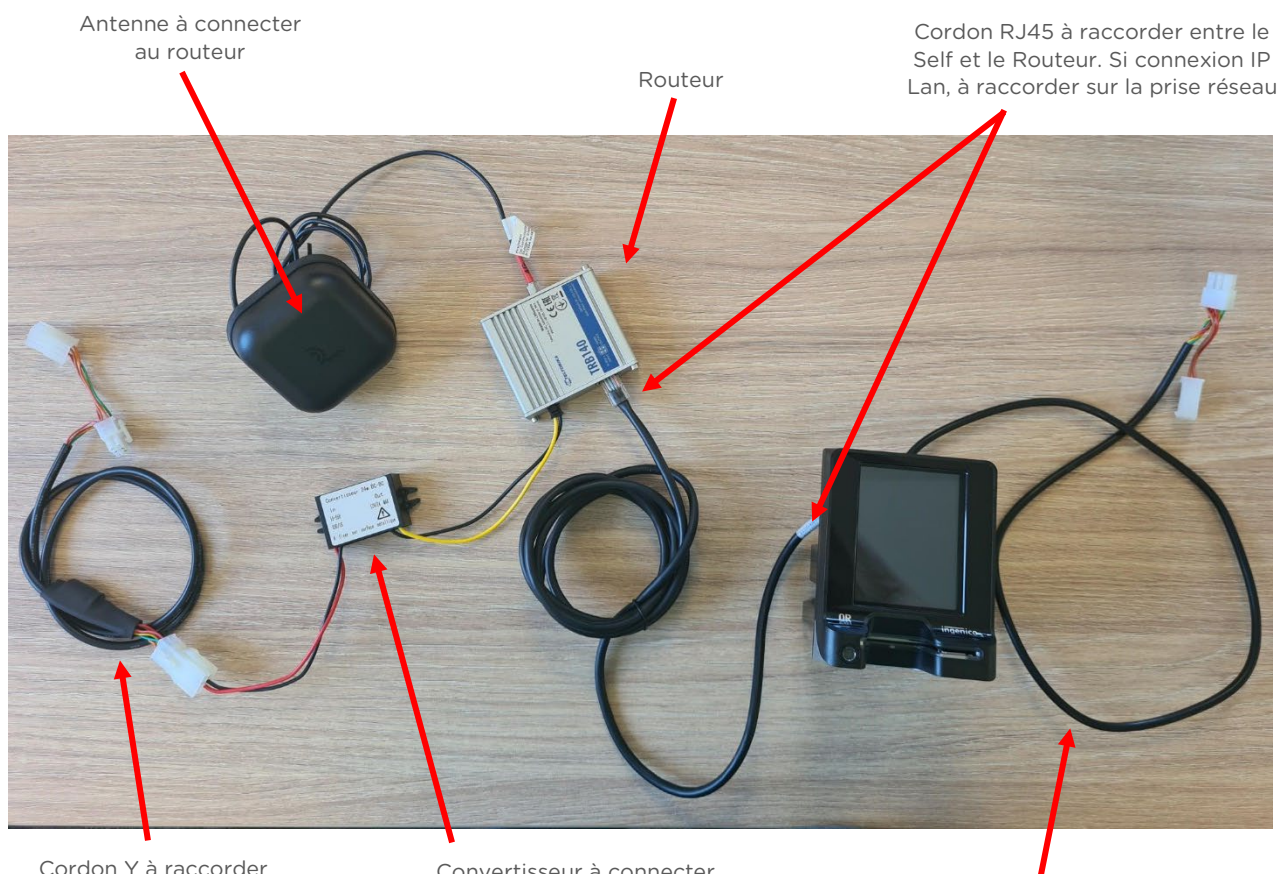

Cordon Y à raccorder sur MDB du distributeur, en aucun cas le brancher sur le monnayeur

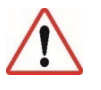

Convertisseur à connecter avec cordon Y et sur routeur A fixer sur une surface métallique

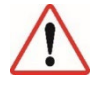

Cordon Y à raccorder sur MDB périphérique du monnayeur et sur le connecteur MDB S du Self

# 2. Paramétrage Bancaire Self

#### Pour RENTRER en Mode Maintenance :

- Eteindre le terminal.
- Appuyer sur le bouton de maintenance et mettre le terminal sous tension, tout en maintenant le bouton de maintenance jusqu'à ce qu'il devienne rouge clignotant.

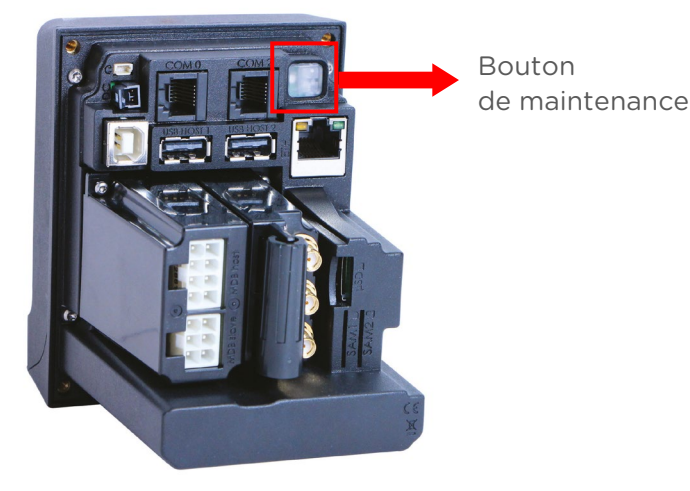

#### Pour SORTIR du Mode Maintenance :

Eteindre le Self.

#### Pour NAVIGUER dans les menus - Self2000 :

Navigation directement depuis l'écran tactile.

#### Pour NAVIGUER dans les menus - Self4000 :

Naviguer dans les menus en utilisant les flèches Haut/Bas :

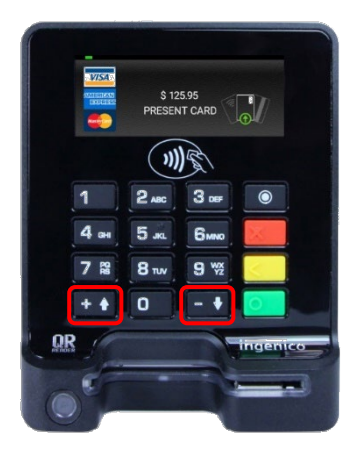

#### 2.1 Architecture menus

La gamme Self dispose de plusieurs menus.

Vous trouverez dans le tableau suivant l'arborescence des menus :

- Configuration passerelle monétique : menu jaune
- Mise à jour par clé USB : menu orange
- Lecture du n° de série du terminal : menu vert
- Réglage Date & Heure : menu bleu
- Configuration Ethernet : menu gris

SAGME19 - V.3

| Apol borton vert pour passe<br>L - Chargement externe<br>crieilles<br>L - Chargement externe<br>crieilles<br>L - Afficher<br>L - Chargement externe<br>crieilles<br>L - Afficher<br>L - Chargement externe<br>crieilles<br>L - Afficher<br>L - Chargement externe<br>L - Chargement externe<br>C - Chargement externe<br>L - Chargement externe<br>C - Chargement externe<br>L - Information du terminal (dont le n° de serie)<br>Afraux<br>L - Date et Heure<br>L - Configuration du terminal (dont le n° de serie)<br>Afraux<br>L - Date et Heure<br>L - Configuration du terminal (dont le n° de serie)<br>Afraux<br>L - Ethernet<br>L - Configuration du BHCP (On/Off)<br>- Ethernet<br>L - Configuration Ethernet<br>C - Adresse IP<br>- Serveur DNS 1<br>- Serveur DNS 1<br>- Serveur DNS                                                                     | - Type réseau                                                            |
|----------------------------------------------------------------------------------------------------|--------------------------------------------------------------------------|
| La Chargement externe<br>érielles<br>La Afficher<br>La Afficher<br>La Afficher<br>La Afficher<br>La Afficher<br>La Cénéral<br>La Information du terminal (dont le n° de série)<br>eraux<br>La Begler heure<br>La Régler heure<br>La Format date<br>La Format date<br>La Format date<br>La Affresse IP<br>La Affresse IP<br>Adresse IP<br>Adresse IP<br>Configuration Ethernet<br>La Adresse IP<br>Configuration Ethernet<br>La Adresse IP<br>Configuration Ethernet<br>La Adresse IP<br>Configuration Ethernet<br>La Adresse IP<br>Configuration Ethernet<br>La Adresse IP<br>Configuration IETE<br>La Adresse IP<br>Configuration IETE<br>La Adresse IP<br>Config                                                         | Ethermet     PCL     PCL     Profil ssl     Adresse IP     Port     Port |
| Le Chargement externe<br>érielles<br>Le Africher<br>Le Africher<br>Le Africher<br>Le Africher<br>Le Africher<br>Le Africher<br>Le Romation du terminal (dont le n° de serie)<br>fraux<br>Le Date et Heure<br>Le Romation du terminal (dont le n° de serie)<br>Le Romation du terminal (dont le n° de serie)<br>Le Romation du terminal (dont le n° de serie)<br>Le Romation du terminal (dont le n° de serie)<br>Le Romation du terminal (dont le n° de serie)<br>Le Romation<br>Le Romation du terminal (dont le n° de serie)<br>Le Romation du terminal (dont le n° de serie)<br>Le Romation<br>Le Romation du terminal (dont le n° de serie)<br>Le Romation<br>Le Romation du terminal (dont le n° de serie)<br>Le Romation<br>Le Romation du terminal (dont le n° de serie)<br>Le Romation<br>Le Romation<br>Le Romation du terminal (dont le n° de serie)<br>Le Romation<br>Le Romation<br>Le Roma                                         | → Evolution                                                              |
| erielles<br>Fraux<br>Fraux<br>Fraux<br>Fraux<br>Late et Heure<br>Fraux<br>Late et Heure<br>Late et Heure<br>Late e             |                                                                          |
| éraux<br>L Date et Heure<br>L Pate et Heure<br>Régler heure<br>L Régler heure<br>L Régler heure<br>L Régler heure<br>L Régler heure<br>L Rémat date<br>L Format date<br>L Format date<br>L Format date<br>L Format date<br>L Format date<br>L Rémat date<br>L Ré | Information mat                                                          |
| - Régler heure     - Régler heure     - Régler heure     - Format date     - Format date     - F                                                                                                    | → Paramètres gér                                                         |
| munication  L Ethernet  L Ethernet  L Configuration Ethernet  Activation du DHCP (On/Off)  Activation du DHCP (On/Off)  Adresse IP  S DHCP sur On: visu uniquement  S DHCP sur Off : modifiable  S Serveur DNS 1  S Serveur DNS 1  S Serveur DNS 1  Adresse Mac  Adresse Mac  Adrese  Adresse Mac  Adresse Mac  Adresse  Adresse Mac  Adr                                                                                                    |                                                                          |
| Configuration Ethernet     Activation du DHCP (On/Off)     Activation du DHCP (On/Off)     Adresse IP     Basque de sous réseau     Basserelle     Serveur DNS 1     Serveur DNS 1     Serveur DNS 1     Serveur DNS 1     Adresse Mac     Vitesse     Reset     Adresse Mac     Vitesse     Reset     Profil IEEE     Imprimer paramètres     Ping                                                                                                    | → Moyens de comi                                                         |
| <ul> <li>Si DHCP sur On : visu uniquement</li> <li>Si DHCP sur Off : modifiable</li> <li>Si DHCP sur off : modifiable</li> <li>Besserelle</li> <li>Serveur DNS 1</li> <li>Serveur DN2</li> <li>Adresse Mac</li> <li>Vitesse</li> <li>Reset</li> <li>Authentification IEEE</li> <li>Imprimer paramètres</li> <li>Ping</li> </ul>                                                                                                    |                                                                          |
| <ul> <li>Serveur DNS 1</li> <li>Serveur DN2</li> <li>Adresse Mac</li> <li>Vitesse</li> <li>Vitesse</li> <li>Reset</li> <li>Authentification IEEE</li> <li>Profil IEEE</li> <li>Imprimer paramètres</li> <li>Ping</li> </ul>                                                                                                    |                                                                          |
| <ul> <li>Adresse Mac</li> <li>Vitesse</li> <li>Vitesse</li> <li>Reset</li> <li>Authentification IEEE</li> <li>Profil IEEE</li> <li>Imprimer paramètres</li> <li>Ping</li> </ul>                                                                                                    |                                                                          |
| <ul> <li>Vitesse</li> <li>Reset</li> <li>Authentification IEEE</li> <li>Profil IEEE</li> <li>Imprimer paramètres</li> <li>Ping</li> </ul>                                                                                                    |                                                                          |
| <ul> <li>Authentification IEEE</li> <li>Profil IEEE</li> <li>Imprimer paramètres</li> <li>Ping</li> </ul>                                                                                                    |                                                                          |
| Profil IEEE     Imprimer paramètres     Ping                                                                                                    |                                                                          |
| Ping                                                                                                    |                                                                          |
|                                                                                                    |                                                                          |

LM CONTROL 2021

Connexion Modem Self intégré

| le contrôle  |               |                     |                          |                                                                                                    |
|--------------|---------------|---------------------|--------------------------|----------------------------------------------------------------------------------------------------|
|              |               | <ul> <li></li></ul> | a configuration suivante |                                                                                                    |
| H Gestion d€ | s logiciels   | ⊢ Evolution         | -→ Chargement exter      | Te                                                                                                    |
| Informatio   | ns terminal   | + Information matér | ielles<br>↦ Afficher     | ⊣ Général<br>u Information du terminal (dont le n° de série)                                                                                                    |
| → Paramètre  | s du terminal | ⊢ Paramètres génér  | aux<br>⊢ Date et Heure   | <ul> <li>→ Régler date</li> <li>→ Régler heure</li> <li>→ Format date</li> <li>→ Format heure</li> </ul>                                                                                                    |
|              |               | → Moyens de commu   | unication                | <ul> <li>→ Paramètres</li> <li>→ Mode démarrage</li> <li>Désactivé</li> <li>Désactivé</li> <li>Activé</li> <li>Activé</li> <li>Lien établi</li> <li>Lien établi</li> <li>APN</li> <li>Login</li> <li>Password</li> <li>SIM usage</li> <li>Type PDP</li> </ul> |

#### 2.2 Première mise sous tension

#### Votre Self doit être en « MAINTENANCE MODE ».

#### ETAPE 1: vérification de l'horodatage

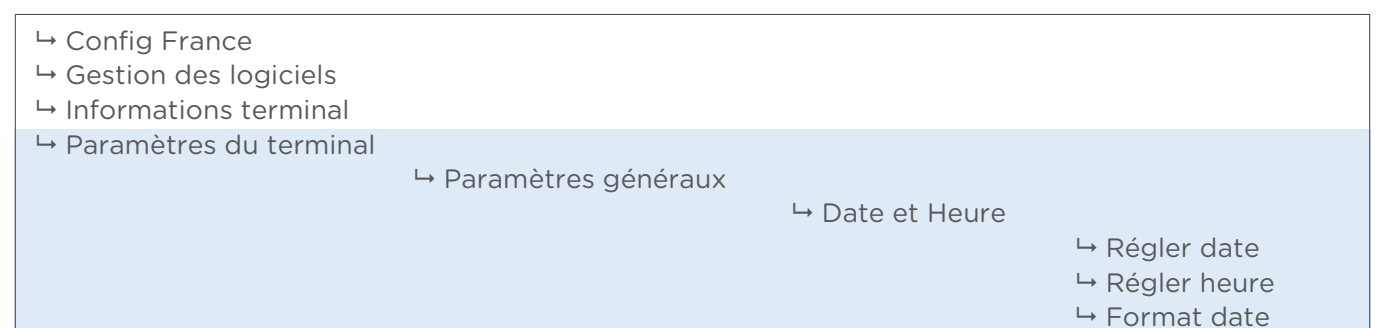

#### ETAPE 2.2.1 : validation des paramètres passerelle (modem)

| └→ Config France                                                         |                |
|--------------------------------------------------------------------------|----------------|
|                                                                          | ⊢ Type réseau  |
|                                                                          | • Ethernet     |
|                                                                          | • GPRS/3G      |
|                                                                          | • PCL          |
|                                                                          | → Passerelle   |
|                                                                          | └→ Profil ssl  |
|                                                                          | ⊢ Adresse IP   |
|                                                                          | -→ Port        |
|                                                                          | ⊢ Repli réseau |
| <ul> <li>Gestion des logiciels</li> <li>Informations terminal</li> </ul> |                |

| → Moyens de communication       |
|---------------------------------|
| → Réseau mobile                 |
| → Si module 3G connecté         |
|                                 |
|                                 |
|                                 |
| Desactive                       |
| <ul> <li>Activé</li> </ul>      |
| <ul> <li>Lien établi</li> </ul> |
| ⊢ Slot 1                        |
| • APN                           |
| Login                           |
| Password                        |
| SIM usage                       |
| Type PDP                        |
| → Slot 2                        |
|                                 |
|                                 |

→ Format heure

#### ETAPE 2.2.2 : validation des paramètres passerelle (LAN)

| → Config France                                                                                          |                                                                                                    |
|----------------------------------------------------------------------------------------------------|----------------------------------------------------------------------------------------------------|
|                                                                                                    | <ul> <li>→ Type réseau         <ul> <li>Ethernet</li> <li>PCL</li> </ul> </li> <li>→ Passerelle</li> <li>→ Profil ssl</li> <li>→ Adresse IP</li> <li>→ Port</li> <li>→ Repli réseau</li> </ul> |
| <ul> <li>Gestion des logiciels</li> <li>Informations terminal</li> <li>Paramètres du terminal</li> </ul> |                                                                                                    |

# Si vous êtes en IP fixe sur réseau informatique client, rentrer les éléments de configuration fournis par le client :

| <ul> <li>→ Config France</li> <li>→ Gestion des logiciels</li> <li>→ Informations terminal</li> </ul>                                                                                                  |                                                                                                    |
|----------------------------------------------------------------------------------------------------|----------------------------------------------------------------------------------------------------|
| <ul> <li>→ Paramètres du terminal</li> <li>→ Moyens de communication</li> <li>→ Ethernet</li> <li>→ Con</li> <li>- Si DHCP sur On : visu uniquement</li> <li>- Si DHCP sur Off : modifiable</li> </ul> | <ul> <li>afiguration Ethernet</li> <li>Activation du DHCP (On/Off)</li> <li>Adresse IP</li> <li>Masque de sous réseau</li> <li>Passerelle</li> <li>Serveur DNS 1</li> <li>Serveur DN2</li> <li>Adresse Mac</li> <li>Vitesse</li> <li>Reset</li> <li>Authentification IEEE</li> <li>Profil IEEE</li> <li>Imprimer paramètres</li> <li>Ping</li> </ul> |

→ Le terminal redémarre.

→ Vous pouvez maintenant initialiser le contrat commerçant

#### 2.3 Application CB Contact & Sans Contact - Architecture menus

#### Vous trouverez ci-dessous l'architecture menu concernant l'Application CB Contact & Sans Contact.

| CBCLess     |                  |                  |                                                        |
|-------------|------------------|------------------|--------------------------------------------------------|
| ou CBEMV    | Consultation     | → Afficher       |                                                        |
| 00 00 01 11 |                  |                  |                                                        |
|             | → Appel          | mpriner          |                                                        |
|             | → Initialisation |                  |                                                        |
|             |                  | → Initialisation |                                                        |
|             |                  |                  | → N° Commerçant : <mark>fourni par la banque</mark>    |
|             |                  |                  | → Code banque : <mark>fourni par la banque</mark>      |
|             |                  |                  | → Maintenance                                          |
|             |                  |                  | └→ Code appli                                          |
|             |                  |                  | → Numéro logique : <mark>fourni par la banque</mark>   |
|             |                  |                  | → Type PAD                                             |
|             |                  |                  | → Numéro de PAD : <mark>fourni par la banque</mark>    |
|             |                  |                  | → Numéro de centre : <mark>fourni par la banque</mark> |
|             |                  |                  | → Profil SSL                                           |
|             |                  |                  | ⊢ Ticket Echec                                         |
|             |                  |                  | → « Appel serveur » ??                                 |
|             |                  | ⊢ Ticket         |                                                        |
|             |                  |                  | → Afficher                                             |
|             |                  |                  | → Imprimer                                             |
|             |                  | ⊢ Time-out       |                                                        |
|             |                  |                  | → Saisi des time out                                   |
|             |                  |                  | ⊢ Impr des time out                                    |
|             |                  |                  | → RAZ des time out                                     |

#### 2.4 Initialisation d'un Contrat Commerçant CB5.5 Contact ou Sans Contact

1. Munissez-vous de votre contrat commerçant

#### Votre Self doit être en « MAINTENANCE MODE ».

Saisissez votre N° Commerçant en suivant l'architecture ci-dessous :

| <u>CBCLess</u> | → Consultation           |                  |                                                     |
|----------------|--------------------------|------------------|-----------------------------------------------------|
| ou CBEMV       |                          | → Afficher       |                                                     |
|                |                          | → Imprimer       |                                                     |
|                | → Appel → Initialisation |                  |                                                     |
|                |                          | → Initialisation |                                                     |
|                |                          |                  | ⊣ N° Commerçant : <mark>fourni par la banque</mark> |

#### 2. Après saisi du contrat commerçant

#### <u>SI 1<sup>ère</sup> TENTATIVE D'INITIALISATION</u>

Continuer la procédure :

| <u>CBCLess</u><br>ou CBEMV | → Code banque : <mark>fourni par la banque</mark><br>→ Maintenance<br>→ Code appli<br>→ Numéro logique : <mark>fourni par la banque</mark>                                              |
|----------------------------|----------------------------------------------------------------------------------------------------|
|                            | → Type PAD<br>→ Numéro de PAD : <mark>fourni par la banque</mark><br>→ Numéro de centre : <mark>fourni par la banque</mark><br>→ Profil SSL<br>→ Ticket Echec<br>→ « Appel serveur » ?? |

#### POUR TOUT AUTRE TENTATIVE D'INITIALISATION :

Le self affiche le menu ci-contre.

- → Choisir « 2. CBEMV1 » (mode Contact)
- → Choisir « 2. CBCL1 » (mode Sans Contact)

| CBCLess  | → 1. INIT            |
|----------|----------------------|
| ou CBEMV | → 2. CBEMV1 ou CBCL1 |

→ Puis continuer la procédure :

| <u>CBCLess</u> | → Code appli                                           |
|----------------|--------------------------------------------------------|
| ou CBEMV       | → Numéro logique : <mark>fourni par la banque</mark>   |
|                | → Type PAD                                             |
|                | → Numéro de PAD : <mark>fourni par la banque</mark>    |
|                | → Numéro de centre : <mark>fourni par la banque</mark> |
|                | → Profil SSL                                           |
|                | ⊢ Ticket Echec                                         |
|                | ⊢ « Appel serveur » ??                                 |

→ Laisser faire le système jusqu'à ce que l'afficheur marque « MAINTENANCE MODE ».

Voir le paragraphe « 3.3 Liste des codes erreurs possibles » le cas échéant, sinon revoir avec la banque émettrice du contrat.

#### 3. Validation du contrat commerçant

Pour valider la bonne initialisation du contrat commerçant dans votre terminal, nous vous demandons de faire les deux manipulations suivantes :

#### a) Vérifier la raison sociale de votre contrat commerçant

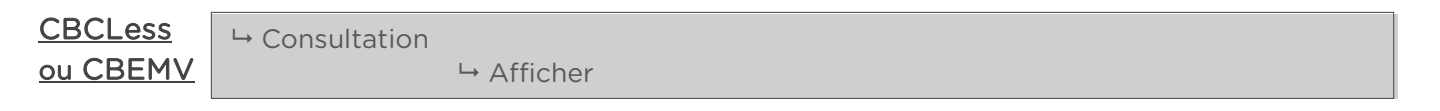

➔ Si vous avez « CB CLESS NON INITIALISE », votre contrat n'est pas initialisé dans votre terminal.

→ Si la raison sociale apparait, votre contrat est initialisé dans le terminal bancaire.

#### b) Forcer un appel télécollecte

| <u>CBCLess</u> | └→ Consultation  |
|----------------|------------------|
| ou CBEMV       | → Appel          |
|                | → Initialisation |

→ Laisser faire le système jusqu'à ce que l'afficheur marque « MAINTENANCE MODE ».

#### 2.5 Liste des codes erreurs possibles

#### Erreur 0060 : plusieurs causes possibles

- a) Réseau trop faible : vérifier la qualité du réseau
- b) Erreur horodatage : vérifier que l'heure et la date sont correctes
- c) Erreur configuration Ethernet : vérifiez les paramétrages de votre réseau IP, que la configuration choisie (IP Fixe ou DHCP) correspond aux paramètres du réseau local
- d) Erreur configuration des Paramètres passerelle : vérifiez les paramètres de configuration de la passerelle monétique

#### Erreur 0003 : Liaison Ethernet mal connectée ou non reliée à un réseau

- a) Vérifier que le câble Ethernet est bien branché à ses deux extrémités
- b) Vérifier que le module auquel il est branché est bien opérationnel (routeur GPRS/3G, Box, réseau local...)

#### Erreur 0088 : Pas d'identification passerelliste

Vérifier auprès du passerelliste que votre équipement est bien référencé et que la ligne est ouverte

#### Erreur 0004 : Paramètres passerelle non validés

Il faut revalider les éléments dans le menu Type réseau, voir paragraphe 2.1.

# **3. Application PARAM**

#### Vous trouverez ci-dessous l'architecture menu concernant <u>l'Application Param.</u>

| <u>M</u> | - Générique      |                   |
|----------|------------------|-------------------|
|          | → Paiement       |                   |
|          | └→ Affichage     |                   |
|          | → Table de prix  |                   |
|          | └→ DLL protocole |                   |
|          | └→ Off Set       |                   |
|          |                  | $\rightarrow OUI$ |
|          |                  | ⊢ NON             |
|          |                  |                   |

➔ Permet de faire commencer l'audit du Self à partir de la ligne 1 au lieu de la ligne 0 si le réglage est sur « Oui ».

# 4. Paramétrage Application Aztek Self

Si utilisation des badges privatifs : Luxéo ou Payzily UUID

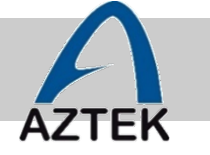

#### 4.1 Architecture menus

#### Vous trouverez ci-dessous l'architecture menu concernant <u>l'Application VMEVENT.</u>

| → Revalue Cless |                                                                                                    |             |                                                                     |
|-----------------|----------------------------------------------------------------------------------------------------|-------------|---------------------------------------------------------------------|
|                 | → Activer                                                                                                    |             |                                                                     |
|                 |                                                                                                    | ⊶ Oui/Non   |                                                                     |
|                 |                                                                                                    |             | <ul> <li>→ x.xx (valeur déjà réglée)</li> <li>→ Modifier</li> </ul> |
| L. Deuten Ctent |                                                                                                    |             | → « Ligne vide »                                                    |
| → Bouton Start  |                                                                                                    |             |                                                                     |
|                 | - Oui                                                                                                    |             |                                                                     |
|                 |                                                                                                    | → Modifier  |                                                                     |
|                 |                                                                                                    | 110011101   | → Saisir montant                                                    |
|                 | <b>⊢</b> Non                                                                                                    |             |                                                                     |
| ⊢ Bouton Stop   |                                                                                                    |             |                                                                     |
|                 | <b>└</b> → Oui                                                                                                    |             |                                                                     |
|                 | <b>⊢</b> Non                                                                                                    |             |                                                                     |
| └→ Couleur      |                                                                                                    |             |                                                                     |
| → Leds au repos |                                                                                                    |             |                                                                     |
| ➡ Message       |                                                                                                    |             |                                                                     |
|                 | - De param                                                                                                    | ⇔ Oui       |                                                                     |
|                 |                                                                                                    | → Non       |                                                                     |
|                 | → Lanque                                                                                                    | 11011       |                                                                     |
|                 | <b>J</b>                                                                                                    | Ь fr        |                                                                     |
|                 |                                                                                                    | <b>⊢</b> en |                                                                     |
|                 |                                                                                                    | <b>⊢</b> de |                                                                     |
|                 |                                                                                                    | ⊢ it        |                                                                     |
|                 |                                                                                                    | ⊢ nl        |                                                                     |
| → Gestion heure |                                                                                                    |             |                                                                     |
|                 | → Oui                                                                                                    |             |                                                                     |
|                 |                                                                                                    |             |                                                                     |
|                 | <ul> <li>         → Revalue Cless     </li> <li>         → Bouton Start     </li> <li>         → Bouton Stop     </li> <li>         → Couleur     </li> <li>         → Leds au repos     </li> <li>         → Message     </li> </ul> |             |                                                                     |

#### 4.2 Paramétrage de la valeur de rechargement avec application Aztek

Votre Self doit être en « MAINTENANCE MODE ».

<u>VMEVENT</u>

| └→ Revalue Cless            |
|-----------------------------|
| ⊢ Activer                   |
| ⊢ Oui/Non                   |
| ⊢ x.xx (valeur déjà réglée) |
| → Modifier                  |
| ⊢ « Ligne vide »            |
|                             |

→ Pour sortir de « MAINTENANCE MODE » éteindre le Self.

# 5. Paramétrage Application Izly Self

*Si utilisation de cartes Izly* 

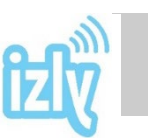

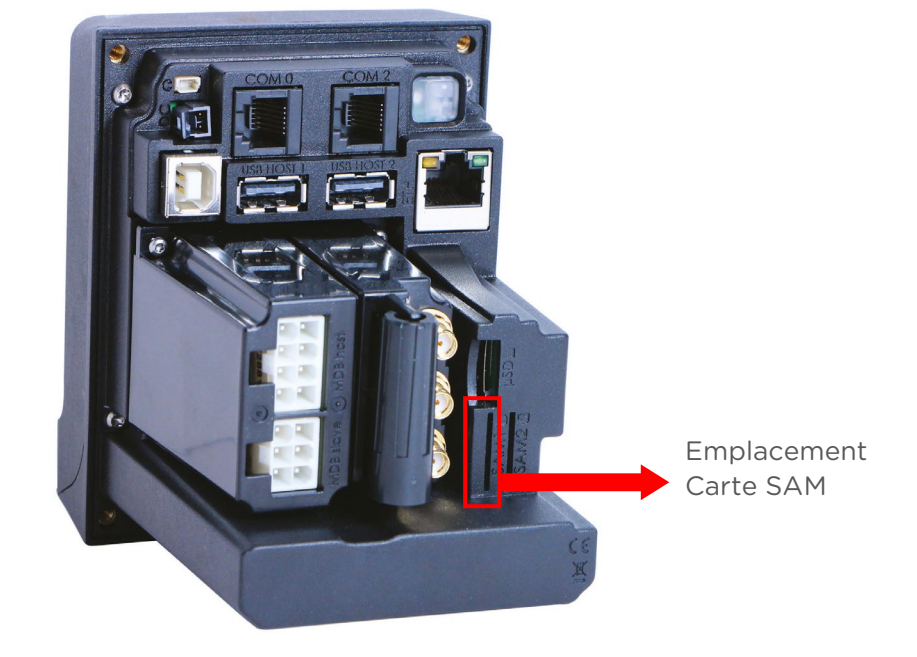

#### 5.1 Mise en place de la carte SAM

Pour que votre Self fonctionne avec l'application Izly, il est nécessaire d'installer une carte SAM dans l'emplacement 1.

➔ Voir schéma ci-dessus

#### 5.2 Architecture menus

Vous trouverez ci-dessous l'architecture menu concernant <u>l'Application Izly.</u>

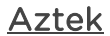

→ Izly
 → Configuration
 → N° CROUS : fourni par le CROUS
 → N° DA : fourni par le CROUS

#### 5.3 Paramétrage de l'application Izly sur Self

Vous devez vous munir du **numéro de CROUS et du numéro de DA** (correspondant à la carte Sam se trouvant dans votre lecteur) que vous a communiqué le CROUS.

#### Votre Self doit être en « MAINTENANCE MODE ».

<u>Aztek</u>

⊢ Izly

→ Configuration

n → N° CROUS : <mark>fourni par le CROUS</mark> → N° DA : <mark>fourni par le CROUS</mark>

→ Pour sortir de « MAINTENANCE MODE » éteindre le Self.

#### 5.4 Liste des erreurs possibles

| N° d'erreur | Libellé                        | Action                                  |  |
|-------------|--------------------------------|-----------------------------------------|--|
| 5           | Profil SSL KO                  | Vérifier configuration iUC              |  |
| 60          | Erreur de connexion            | Vérifier connexion iUC                  |  |
| -3          | Liaison Ethernet mal connectée | Vérifier connexion Ethernet             |  |
| -4          | Solde insuffisant              |                                         |  |
| -7          | Carto inconnuo                 | L'étudiant doit contacter le CROUS      |  |
| -10         | Carte inconnue                 |                                         |  |
| -8          | Date de validité carte périmée | L'étudiant doit contacter le CROUS      |  |
| -9          |                                | L'étudiant doit contacter le CROUS      |  |
| -20         | Carte en liste noire           |                                         |  |
| -41         |                                |                                         |  |
| -42         |                                |                                         |  |
| -18         | Carte connue mais pas de noms  | L'étudiant doit contacter le CROUS      |  |
| -21         | SAM en liste noire             | Le gestionnaire doit contacter le CROUS |  |
| -25         | Carte SAM inactive             | Le gestionnaire doit contacter le CROUS |  |
| -40         | Erreur de l'application        | Le gestionnaire doit contacter le CROUS |  |

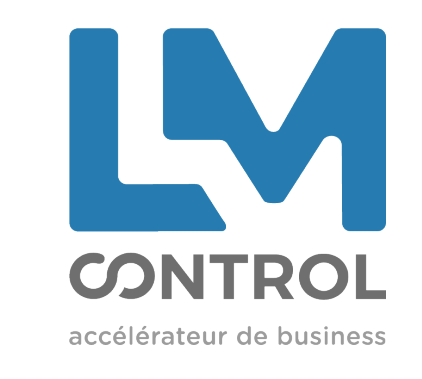

2 boulevard Marcel Dassault 69330 Jonage - FRANCE

Tél : +33 (0)4 72 47 74 00 Fax : +33 (0)4 72 47 74 11 E-mail : commercial@Imcontrol.fr Imcontrol.com